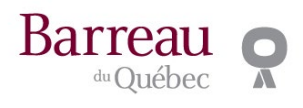

## Comment faire pour accéder au bulletin de vote?

1. Connectez-vous au <u>portail des membres</u> en indiquant votre adresse courriel figurant au Tableau de l'Ordre et votre mot de passe.

| Le portail des membres                                                                                                    |                                                |
|----------------------------------------------------------------------------------------------------|------------------------------------------------|
| Le portail est un environnement sécurisé où vous pouvez consulter<br>votre dossier de membre, remplir votre formulaire d'inscription<br>annuelle, procéder au paiement de vos cotisations et mettre à jour<br>votre dossier de formation continue obligatoire (FCO). D'autres<br>fonctionnalités sont progressivement ajoutées afin de vous doter<br>d'une agilité sans cesse grandissante dans vos interactions avec<br>l'Ordre. | C'est ma première connexion                    |
|                                                                                                    | J'ai changé d'adresse courriel professionnelle |
|                                                                                                    | Je n'arrive pas à me connecter                 |
| Lorsque vous vous connectez au portail des membres, en utilisant le<br>bouton « Connexion au portail des membres », vous devez                                                                                                    |                                                |
| obligatoirement utiliser votre courriel professionnel inscrit au<br>Tableau de l'Ordre et un mot de passe qu'il vous faut créer lors de                                                                                                    |                                                |
| votre première connexion. Un système de double authentification<br>assure la sécurité et la confidentialité de la plateforme.                                                                                                    |                                                |

| Barreau 👷                                                 |
|-----------------------------------------------------------|
| Portail des membres<br>Se connecter                       |
| Courriel                                                  |
| Mot de passe                                              |
| Mot de passe oublié ou première connexion<br>Se connecter |

2. Lorsque votre authentification est complétée, cliquez sur l'onglet *Membre*.

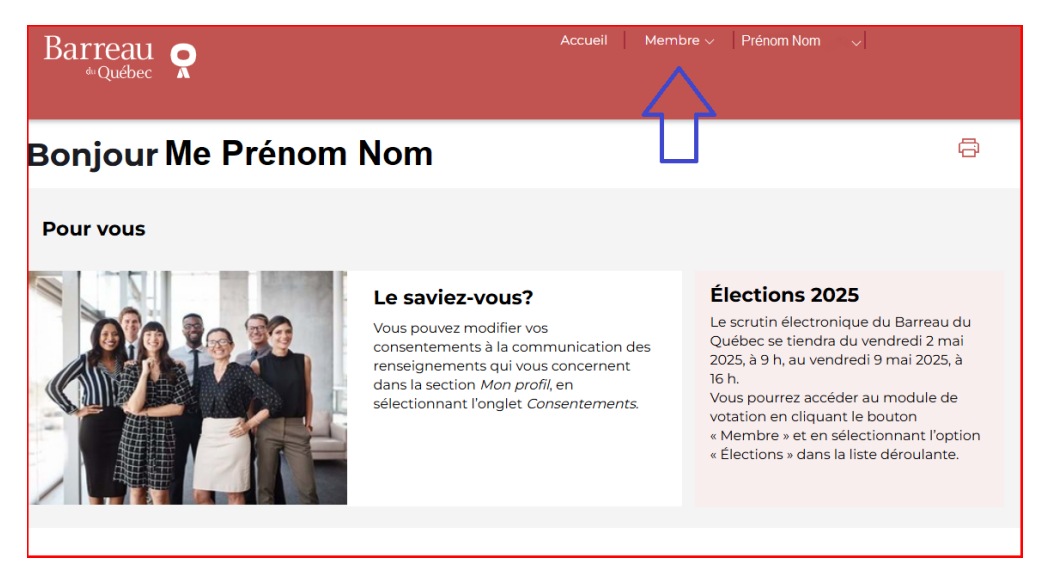

3. Sélectionnez l'option Élections dans le menu déroulant.

| Barreau 💿             | Accueil Membre 🗸                    |
|-----------------------|-------------------------------------|
| ªºQuébec ▲            | Inscription annuelle<br>Cotisations |
| Boniour Me Prénom Nom | Dossier FCO                         |
|                       | Élections                           |

4. Cliquez sur le bouton Site des élections.

| Élections du Barreau                                                                                                    | ð |
|----------------------------------------------------------------------------------------------------|---|
| Les élections 2025                                                                                                    |   |
| L'essentiel pour voter !                                                                                                    |   |
| Le scrutin électronique du Barreau du Québec se tiendra du <b>vendredi 2 mai 2025, à 9 h, au vendredi</b><br><b>9 mai 2025, à 16 h</b> . |   |
| Pour voter, cliquez sur le bouton « Site des élections ».                                                                                |   |
| Site des élections                                                                                                    |   |

Vous êtes sur la plateforme de votation.